## Activare cont – membru existent

# Dacă sunt membru activ al AICPS cum îmi pot accesa contul de membru pe platforma AICPS?

Dacă sunteți membru activ al AICPS și aveți cotizația plătită inclusiv pentru anul 2017, ați primit pe adresa de e-mail înregistrată în baza de date a AICPS un mail ce conține un link de invitație pentru actualizarea datelor și a documentelor justificative aferente contului Dvs.

### Nu am primit mailul conținând link-ul de invitație. Ce pot să fac?

Dacă nu ați primit acest mail vă rugăm să ne semnalați acest lucru prin intermediul formularului de contact, completând datele din acesta (<u>http://www.aicps.ro/contact</u>). Vă vom retrimite link-ul de invitație pe adresa de mail cunoscută în baza de date AICPS sau pe cea specificată de Dvs. O singură adresă de mail poate fi declarată activă pentru primirea de notificări și informații din partea AICPS.

# Am primit mailul conținând link-ul de invitație. Ce pași trebuie să parcurg mai departe?

Dacă ați primit link-ul conținând link-ul de invitație, accesarea acestuia vă va conduce spre completarea unui formular necesar creării și activării contului Dvs. pe platforma AICPS. Este necesară completarea tuturor acestor date pentru validarea lui. Ulterior, după crearea contului veți avea acces oricând la actualizarea acestor date.

#### Ce date trebuie să completez în formular?

| nail                                                                                     |                |                                                                                 | Parolă                                                     |                              | Verificare parolă                                                         |
|------------------------------------------------------------------------------------------|----------------|---------------------------------------------------------------------------------|------------------------------------------------------------|------------------------------|---------------------------------------------------------------------------|
| lefon                                                                                    | Telefon 2      |                                                                                 | Județ                                                      |                              | Oraș                                                                      |
|                                                                                          |                |                                                                                 | București                                                  | $\sim$                       | Bucuresti                                                                 |
| iresă                                                                                    |                |                                                                                 | CNP                                                        |                              | CI                                                                        |
|                                                                                          |                |                                                                                 |                                                            |                              |                                                                           |
| nul Absolvirii                                                                           |                | Tipul de membru                                                                 |                                                            | Fotograf                     | fie legitimație                                                           |
| lul Absolvirii<br>lu companie                                                            | ~              | Tipul de membru<br>Membru al Asocia                                             | stiel                                                      | Fotograf<br>Brow<br>Dimensio | fie legitimație<br><b>vse</b> No file selected.<br><i>une maximă: 1MB</i> |
| ul Absolvirii<br>lu companie<br>a rugam sa va actuali                                    | zați documente | Tipul de membru<br>Membru al Asocia                                             | stiei                                                      | Fotograf<br>Brow<br>Dimensio | fie legitimație<br><b>vse</b> No file selected.<br><i>une maximă: 1MB</i> |
| iul Absolvirii<br>ilu companie<br>a rugam sa va actuali                                  | zați documente | Tipul de membru<br>Membru al Asocia                                             | stiei                                                      | Fotograf                     | ie legitimație<br><b>vse</b> No file selected.<br><i>une maximă: 1MB</i>  |
| ul Absolvirii<br>du companie<br>a rugam sa va actuali<br>Diploma de studii               | zaţi documente | Tipul de membru<br>Membru al Asocia<br>ele justificative.<br>Brow:              | stiei Se No file selecte                                   | Fotograf<br>Brow<br>Dimensio | ie legitimație<br><b>vse</b> No file selected.<br><i>une maximă: 1MB</i>  |
| ul Absolvirii<br>lu companie<br>a rugam sa va actuali<br>Diploma de studii               | zați documente | Tipul de membru<br>Membru al Asocia<br>de justificative.<br>Brown<br>Dimensiur  | se No file selecte<br>ne maximà: 1MB                       | Fotograf<br>Brow<br>Dimensio | fie legitimație<br>vse No file selected.<br>une moximă: 1MB               |
| ul Absolvirii<br>lu companie<br>a rugam sa va actuali<br>Diploma de studii<br>Adeverinta | zaţi documente | Tipul de membru<br>Membru al Asocia<br>ele justificative.<br>Dimensiur<br>Brow: | se No file selecte<br>ne maximă: 1MB<br>se No file selecte | Potograf<br>Brow<br>Dimensio | ie legitimație<br>vse No file selected.<br>une maximă: 1MB                |

Datele solicitate în formular, pentru activarea contului sunt, conform și imaginii de mai sus:

- Prenume, nume ( aceste date vor fi afișate public pe site-ul AICPS);

- E-mail ( adresa de e-mail pe care o veți folosi în relația cu AICPS-ul). Această adresă nu trebuie să coincidă cu cea pe care ați primit invitația, de asemenea o puteți actualiza oricând prin intermediul accesării zonei de membru AICPS, dar comunicările vor fi transmise doar la această adresă indicată de către Dvs., nu pot fi folosite adrese multiple în același timp. Veți putea opta asupra afișării sau nu a adresei de e-mail pe site-ul AICPS, prin intermediul accesării contului de membru.

- Parola : vă veți putea alege o parolă pe care o veți putea folosi ulterior pentru autentificare în zona de membri.

- Telefon 1 și 2 ( telefon 1 – va fi afișat în cadrul site-ului ca telefon personal, iar telefon 2 – va fi afișat ca telefon serviciu). Veți putea opta asupra afișării sau nu a numerelor de telefon pe site-ul AICPS, prin intermediul accesării contului de membru.

- Județ, Oraș Aceste date vor fi afișate public pe site-ul AICPS
- CNP, Adresă aceste date nu vor fi afișate public pe site-ul AICPS
- Anul absolvirii această informație nu va fi afișată pe site-ul AICPS

- Fotografie legitimație – această fotografie va fi folosită pentru legitimația AICPS, veți putea oricând, prin intermediul contului de membru să va actualizați această fotografie. Vă rugăm să atașați fotografii recente și conform obiectului solicitat.

- Documente justificative – Diplomă studii sau adeverință student, după caz, pentru membrii studenți.

După completarea tuturor datelor din formular inclusiv a bifării luării la cunoștință a termenilor și condițiilor utilizării site-ului AICPS, respectiv a documentelor statutare veți putea finaliza completarea formularului prin click pe căsuța "Trimiteți" din josul acestuia.

Formularul nu acceptă completări parțiale ale datelor, iar în cazul unei invalidări a acestora va trebui reluată procedura de la început. În cazul omiterii unor date formularul va genera un mesaj de eroare, specificând ce date lipsesc sau sunt completate eronat.

## Ce fișiere pot să încarc?

Puteți încărca fișiere imagine sau PDF, dar cu o dimensiune maximă de 1MB/fișier.

## Ce se întâmplă după completarea formularului?

După completarea formularului vă veți putea autentifica imediat în zona de membri ai AICPS ( la <u>http://www.aicps.ro/login</u> ) sau prin accesarea secțiunii autenficare din cadrul site-ului:

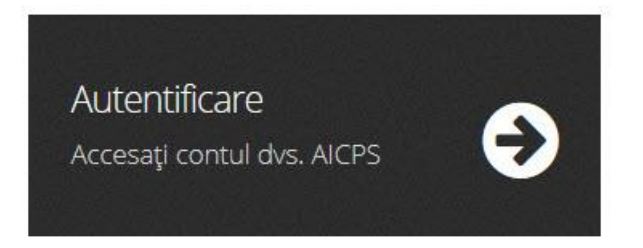

## Cu ce date mă autentific pe platforma AICPS?

Vă puteți autentifica folosind ca nume de utilizator adresa de mail declarată la completarea formularului, respectiv parola completată în același formular. **Aceste date de** 

autentificare sunt disponibile doar celor ce au completat formularul de activare, sau noilor membri înregistrați prin intermediul site-ului. Fără completarea formularului de activare nu veți putea accesa această zonă, neexistând un cont activ asociat Dvs.

### Dacă am uitat parola de înregistrare?

Parola de înregistrare se poate reseta din ecranul de autentificare ( "resetare parola" din imaginea de mai jos).

Autentificare

|   | Nume de utilizator                                      |
|---|---------------------------------------------------------|
|   | Parola                                                  |
|   | Reține datele de autentificare   <u>Resetare parolă</u> |
| 1 | AUTENTIFICARE                                           |
|   |                                                         |